# 通過ASA進行AnyConnect網路安全部署

# 目錄

<u>簡介</u> <u>必要條件</u> <u>需求</u> <u>採用元件</u> <u>背景資訊</u> <u>設定</u> <u>通過ASA進行Anyconnect WebSecurity部署</u> <u>驗證</u> <u>升級/降級Anyconnect版本</u> 疑難排解

# 簡介

本文檔介紹如何為基於客戶端的VPN部署AnyConnect網路安全模組,該模組在思科自適應安全裝置 (ASA)上終止。

# 必要條件

### 需求

本文件沒有特定需求。

### 採用元件

本文件所述內容不限於特定軟體和硬體版本。

本文中的資訊是根據特定實驗室環境內的裝置所建立。文中使用到的所有裝置皆從已清除(預設))的組態來啟動。如果您的網路正在作用,請確保您已瞭解任何指令可能造成的影響。

# 背景資訊

•上傳ASA上的Anyconnect(推薦v4.1+)映像

| File View Tools Wizards Window Help                                                                                                    |                                                                                                    | Type topic to search                                                                                                    | Go                | ababa                         |
|----------------------------------------------------------------------------------------------------|----------------------------------------------------------------------------------------------------|----------------------------------------------------------------------------------------------------|-------------------|-------------------------------|
| Home 🍓 Configuration 🔯 Monitoring 🗐 Sav                                                                                                    | e 🔇 Refresh 🔇 Back 🚫 Forward 🦻 Help                                                                                                    |                                                                                                    |                   | cisco                         |
| Remote Access VPN 🗗 🖗                                                                                                    | Configuration > Remote Access VPN > Network (Client) Access > AnyConnect C                                                                                                    | <u>lient Software</u>                                                                                                    |                   |                               |
| Introduction     Network (Client) Access     Network (Client) Access     AnyConnect Connection Profiles     AnyConnect Client Profile     AnyConnect Client Profile     AnyConnect Client Software     Group Policies     Group Policies     IPsec(IKEv1) Connection Profiles | AnyConnect Client Images Cisco AnyConnect Client packages can be downloaded from the Cisco Web using the search to match the user-agent of a browser to an image. You can also minimize connection setup time by moving the image used by the most commo Add C Replace Delete  Delete  Replace Replace | ch string 'AnyConnect VPN Client'. The reg<br>only encountered operation system to the<br>tegular expression to match user-agent | ular ex<br>top of | pression is used<br>the list. |
| General Secure Mobility Solution     General Address Assignment                                                                                                    |                                                                                                    |                                                                                                    |                   |                               |

### •在ASA上啟用VPN配置檔案,如下圖所示

| File View Tools Wizards Window He                                                                                                    | elp   |                                                                                                    |                                                                                                    |                                                                                                    |                                                                                                    | Type topic to search                                                                                               | Go                                   | ababa                 |
|----------------------------------------------------------------------------------------------------|-------|----------------------------------------------------------------------------------------------------|----------------------------------------------------------------------------------------------------|----------------------------------------------------------------------------------------------------|----------------------------------------------------------------------------------------------------|----------------------------------------------------------------------------------------------------|--------------------------------------|-----------------------|
| Home 🍓 Configuration 🔯 Monitoring                                                                                                    | 🔒 Sav | e 💽 Refresh                                                                                                    | G Back O Forward                                                                                                    | ? Help                                                                                               |                                                                                                    |                                                                                                    |                                      | cisco                 |
| Remote Access VPN                                                                                                    | a t   | Configuration                                                                                                    | n > Remote Access VPN                                                                                                    | > Network (Client) A                                                                                 | ccess > AnyConnec                                                                                                    | t Connection Profiles                                                                                              |                                      |                       |
| Introduction     Network (Client) Access     Network (Client) Access     AnyConnect Connection Profiles     AnyConnect Client Profile     AnyConnect Client Profile     AnyConnect Client Software     Opamic Access Policies     Dynamic Access Policies     Secure Mobility Solution     Secure Mobility Solution | ~     | The security<br>end-user adr<br>Security (DTL<br>Access Interfac<br>Imable C<br>SSL access m                                 | appliance automatically dep<br>ninistrative rights. The Cisco<br>S) tunneling options.<br>tes<br>isco AnyConnect VPN Client<br>ust be enabled if you allow.                                   | oys the Cisco AnyConn<br>AnyConnect VPN Client<br>access on the interface<br>AnyConnect client to be | ect VPN Client to remot<br>supports IPsec (IKEv2<br>s selected in the table l<br>launched from a brown<br>IPsec (IKEv2) Acco | te users upon connection. The initia<br>2) tunnel as well as SSL tunnel with<br>below<br>ser (Web Launch) .<br>ess | I dient deploymer<br>Datagram Transp | trequires A ort Layer |
| H Address Assignment                                                                                                    |       | - 444                                                                                                    | Allow Access                                                                                                    | Enable DTLS                                                                                          | Allow Access                                                                                                    | Enable Client Services                                                                                             | Device Co                            | a uncate              |
| Advanced     Advanced     Connection Profiles     Connection Profiles     Ortal     VDI Access     Convp Policies     Orup Policies     Orup Policies     Advanced     Proxies     Proxies     Java Code Signer     Content Cache     Content Rewrite     Application Helper                                        | >     | outside<br>inside<br>Bypass in<br>Access lists f<br>Login Page Set<br>Allow use<br>Shutdow<br>Connection Pro<br>Connection p | Interface access lists for inbo<br>irom group policy and user p<br>ting<br>er to select connection profil<br>n portal login page.<br>files<br>profile (tunnel group) specifi<br>rofile (tere, | und VPN sessions<br>olicy always apply to the<br>e on the login page.                                | e traffic,                                                                                                    | eters. You can configure the mappi                                                                                 | ng from certificat                   | ttings<br>≡<br>e to   |
| Device Setup                                                                                                    |       | 🖶 Add 🖸                                                                                                    | Edit Delete Find:                                                                                                    | (                                                                                                    | 🛇 🙆 🗌 Match Cas                                                                                                    | se                                                                                                    |                                      |                       |
| 🕄 Firewall                                                                                                    |       | Name                                                                                                    | SSL Enabled                                                                                                    | IPsec Enabled                                                                                        | Aliases                                                                                                    | Authentication Method                                                                                              | Group Pol                            | icy                   |
| Remote Access VPN                                                                                                    |       | DefaultRAG                                                                                                    | oup                                                                                                    | ✓                                                                                                    |                                                                                                    | AAA(LOCAL)                                                                                                    | DfltGrpPoli                          | cy                    |
| Site-to-Site VPN                                                                                                    |       | DefaultWEB                                                                                                    | VP 🗹                                                                                                    | ✓                                                                                                    |                                                                                                    | AAA(LOCAL)                                                                                                    | DfltGrpPoli                          | cy 🗸 🗸                |
| Device Management                                                                                                    |       | <                                                                                                    |                                                                                                    |                                                                                                    | III                                                                                                    |                                                                                                    |                                      | >                     |
|                                                                                                    | »     |                                                                                                    |                                                                                                    |                                                                                                    | Apply Res                                                                                                    | set                                                                                                    |                                      |                       |

# 設定

## 通過ASA進行Anyconnect WebSecurity部署

配置中涉及的步驟如下:

- 配置Anyconnect Websecurity客戶端配置檔案
- 編輯Anyconnect VPN組策略
- 為Web安全設定拆分排除,並選擇下載Web安全客戶端模組
- 編輯Anyconnect VPN組策略並選擇網路安全客戶端配置檔案

#### 步驟1.配置Anyconnect Websecurity客戶端配置檔案

導航至Configuration >Remove Access VPN >Network(Client)Access >Anyconnect Client Profile,點選

新增並選擇AnyConnect網路安全客戶端配置檔案。

**附註**:配置檔名稱在客戶端採用硬編碼,因此,無論配置何種名稱,ASA始終將 Websecurity\_serviceprofile.wso推送到客戶端。

附註:這是一個沒有身份驗證許可證金鑰的預設配置檔案。

| File View Tools Wizards Window Help                                                                                                    |                                                                                                    |                                                                                                    | Туре                                                                                                    |
|----------------------------------------------------------------------------------------------------|----------------------------------------------------------------------------------------------------|----------------------------------------------------------------------------------------------------|----------------------------------------------------------------------------------------------------|
| Home 🍓 Configuration 🔯 Monitoring 🗐 Sav                                                                                                    | e 💽 Refresh 🚺 Back 💽                                                                                                    | Forward 💡 Help                                                                                                    |                                                                                                    |
| Remote Access VPN 🗗 🖓                                                                                                    | Configuration > Remote A                                                                                                    | ccess VPN > Network (Client) Access > AnyCo                                                                                                    | nnect Client Profile                                                                                                    |
| Introduction     Network (Client) Access     AnyConnect Connection Profiles     AnyConnect Customization/Localization     AnyConnect Client Profile     Dynamic Access Policies     Group Policies     Figure 2000 Profiles     Secure Mobility Solution | This panel is used to manage<br>'Add' button to add a new pr<br>The profile Usage field is intr<br><b>de Add d</b> Edit <b>1</b> | AnyConnect Client Profiles and perform group assign<br>ofile. Pressing the Import or Export button is for uplo<br>oduced with the Secure Mobility Solution. This field co<br>uge Group Policy The Delete The Import Export<br>Profile Usage | iment for AnyConnect version 2.5 or later.You can select a profile to<br>ad and download of client profiles between local machine and device.<br>ntains different profile usage in AnyConnect version 3.0 and later. |
| Advanced     Gentless SL VPN Access                                                                                                    | <b>E</b>                                                                                                    | Add AnyConnect Client                                                                                                    | Profile                                                                                                    |
| AnAloca Deels     AnAloca Deels     AnAloca Deels     AnAloca Deels     AnAloca Deels     Secure Desktop Manager     Secure Desktop Manager     Decrificate Management     Decrificate Management     Load Balancing     DHCP Server                     | Profile Name<br>Profile Usage<br>Enter a devi<br>automaticali                                                                    | demo<br>Web Security Service Profile                                                                                                    | v<br>le will be                                                                                                    |
|                                                                                                    | Profile Locat                                                                                                    | ion disk0:/demo.wsp                                                                                                    | Browse Flash<br>Upload                                                                                                    |
| Device Setup                                                                                                    | Group Policy                                                                                                    | <unassigned>     Enable 'Always On VPN' for selected group</unassigned>                                                                                                    | ~                                                                                                    |
| Site-to-Site VPN                                                                                                    |                                                                                                    | OK Cancel                                                                                                    | Help                                                                                                    |

## 步驟2.編輯新建立的配置檔案以新增身份驗證許可證金鑰並自定義配置。

| File View Tools Wizards W                                                                                                    | 6             | AnyConnect Client Profile Editor - demo                                                                                                    |                                                                                                    |                                                                    |                                                           |                                                                                |                                         |       |
|----------------------------------------------------------------------------------------------------|---------------|----------------------------------------------------------------------------------------------------|----------------------------------------------------------------------------------------------------|--------------------------------------------------------------------|-----------------------------------------------------------|--------------------------------------------------------------------------------|-----------------------------------------|-------|
| Home 🖓 Configuration 🔯                                                                                                    | Profile: demo |                                                                                                    |                                                                                                    |                                                                    |                                                           |                                                                                |                                         | About |
| Remote Access VPN                                                                                                    | Web Security  | Scanning Provv                                                                                                    |                                                                                                    |                                                                    |                                                           |                                                                                |                                         |       |
| Home Configuration     ArryConnect Current Access     Introduction     Network (Client) Access     AnyConnect Customizatio     AnyConnect Customizatio     AnyConnect Customizatio     AnyConnect Client Softwa     AnyConnect Client Softwa     AnyConnect Client Softwa     Dynamic Access Policies     JPsec(IKEv 1) Connection I     Secure Mobility Solution     Address Assignment     Secure Mobility Solution     Address Assignment     Address Assignment     DAdvanced     Clientiess SSL VPN Access     AAA(Aocal Users     AAA(Aocal Users     AAA(Aocal Users     AAA(Aocal Users     DHot Scan Image     Advanced     DHCP Server     DNS     Advanced     Secure Desktop Manager     Advanced     Secure Desktop Manager     Advanced     Secure Desktop Manager     Advanced     Secure Desktop Manager     Advanced     Secure Desktop Manager     Advanced     Secure Desktop Manager     Secure Desktop Manager     Advanced     Secure Desktop Manager     Secure Desktop Manager     Secure Desktop Ma | Profile: demo | Scanning Proxy Scanning Proxy Scanning Proxy UK Germany France Denmark Switzerland South Africa C Default Scanning Proxy India Traffic Listen Port 80 8080 3128 443 | ttly up-to-date.<br>Host Name<br>108.171.128.156<br>108.171.129.156<br>80.254.150.66<br>80.254.155.66<br>196.62.220.66<br>∎<br>M<br>Add<br>Delete | Plain Port<br>8080<br>8080<br>8080<br>8080<br>8080<br>8080<br>8080 | SSL Port<br>443<br>443<br>443<br>443<br>443<br>443<br>443 | Display/Hide<br>Display<br>Display<br>Display<br>Display<br>Display<br>>> i >> | Clisplay     Hide     Display All     V | About |
| Device Management                                                                                                    |               | <                                                                                                    |                                                                                                    | Ш                                                                  |                                                           |                                                                                |                                         | >     |
| Device configuration loaded successfu                                                                                                    |               |                                                                                                    | OK Cancel                                                                                                    | Help                                                               |                                                           |                                                                                |                                         |       |

| File View Tools Wizards W                                                                                                    |                                                                                             | AnyConnect Client Profile Editor - demo                                                                                                    |                                             |  |  |  |
|----------------------------------------------------------------------------------------------------|---------------------------------------------------------------------------------------------|----------------------------------------------------------------------------------------------------|---------------------------------------------|--|--|--|
| Home 🍪 Configuration                                                                                                    | Profile: demo                                                                               |                                                                                                    | About                                       |  |  |  |
| Home Configuration     AnyConnect Consection P     AnyConnect Connection P     AnyConnect Customization     AnyConnect Customization     AnyConnect Client Profile     AnyConnect Client Profile     AnyConnect Profile     AnyConnect Profile     AnyConect Profile     AnyConect Profile     AnyConect Profile     AnyConect Profile     AnyConect Profile     AnyConect Profile     AnyConect Profile     AnyConect Profile     AnyConect Profile     AnyConect P      | Profile: demo<br>Web Security<br>Scanning Proxy<br>Exceptions<br>Authentication<br>Advanced | Authentication         Proxy Authentication License Key       F90A686F696FF779CB758869F84A5688       **         Service Password       websecurity       **                                                                                                    | About                                       |  |  |  |
| Firewall       Remote Access VPN       Site-to-Site VPN       Device Management                                                                                                    |                                                                                             | ** change requires WebSecurity service restart                                                                                                    | ~                                           |  |  |  |
|                                                                                                    |                                                                                             |                                                                                                    |                                             |  |  |  |
| Device configuration loaded successfu                                                                                                    |                                                                                             | OK Cancel Help                                                                                                    |                                             |  |  |  |
|                                                                                                    |                                                                                             |                                                                                                    |                                             |  |  |  |
| File View Tools Wizards                                                                                                    | Window Help                                                                                 | Type topic to search Go                                                                                                    | cisco                                       |  |  |  |
| Remote Access VPN                                                                                                    | 급 무 <u>Confic</u>                                                                           | juration > Remote Access VPN > Network (Client) Access > AnyConnect Client Profile                                                                                                    |                                             |  |  |  |
| Introduction Introduction Intro | n Profiles ion/Localization profiles char profiles ware n Profiles =                        | panel is used to manage AnyConnect Client Profiles and perform group assignment for AnyConnect version 2.5 or later. You can select a p<br>ge group or to delete. You can select the 'Add' button to add a new profile. Pressing the Import or Export button is for upload and downle<br>les between local machine and device.<br>profile Usage field is introduced with the Secure Mobility Solution. This field contains different profile usage in AnyConnect version 3.0 and<br>Add 2 Edit 2 Change Group Policy 1 Delete 2 Import 4 Secure 1 Secure 1 Secure 1 Delete 2 Import 4 Secure 1 Delete 2 Import 4 Secure 1 Delete 2 Import 4 Delete 2 Import 4 Delete 2 Delete 2 Delete 2 Delete 2 Delete 3 Delete 3 Delete | rofile to edit,<br>ad of client<br>I later. |  |  |  |
| Secure Mobility Solution                                                                                                    | = Dro                                                                                       | fle Name Profile Lisage Group Policy Profile Location                                                                                                    |                                             |  |  |  |

# Address Assignment 步驟3.為Web安全設定拆分排除,並選擇下載Web安全客戶端模組

Profile Name

編輯Anyconnect VPN組策略,如下圖所示。

| File View Tools Wizards Window Help Type topic to search Go                                                                                                    |                                                                                                    |                                                                                                    |                                                                                             |                                                 |                 |  |  |  |
|----------------------------------------------------------------------------------------------------|----------------------------------------------------------------------------------------------------|----------------------------------------------------------------------------------------------------|---------------------------------------------------------------------------------------------|-------------------------------------------------|-----------------|--|--|--|
| Remote Access VPN 🗗 🖗                                                                                                    | Configuration > Remote Access                                                                                                    | VPN > Network (Client) Access > Gro                                                                                                    | <u>up Policies</u>                                                                          |                                                 |                 |  |  |  |
| Introduction     Introduction     Network (Client) Access     AnyConnect Connection Profiles     AnyConnect Customization/Localization     AnyConnect Client Profile     AnyConnect Client Profile     AnyConnect Client Software | Manage VPN group policies. A VPN g<br>group policy information is reference<br>To enforce authorization attributes<br>Add V 2 Edit 1 Delete | roup is a collection of user-oriented author<br>ed by VPN connection profiles and user acc<br>from an LDAP server you must use an LDA<br>Assign | zation attribute/value pairs that may be stored inter<br>ounts.<br>P <u>attribute map</u> , | nally on the device or externally on a RADIUS/L | DAP server. The |  |  |  |
| Group Policies<br>IPsec(IKEv1) Connection Profiles                                                                                                    | Name                                                                                                    | Туре                                                                                                    | Tunneling Protocol                                                                          | Connection Profiles/Users<br>Assigned To        |                 |  |  |  |
| Secure Mobility Solution                                                                                                    | DfltGrpPolicy (System Default)                                                                                                    | Internal                                                                                                    | ikev1;ikev2;l2tp-ipsec;ssl-client;ssl-clientless                                            | DefaultRAGroup;DefaultL2LGroup;Default          | WEBVPNGroup     |  |  |  |
| Address Assignment                                                                                                    |                                                                                                    |                                                                                                    |                                                                                             |                                                 |                 |  |  |  |

Profile Usage

Veb Security

Group Policy

Profile Location

ck0. Idam

如圖所示,為Web安全設定分割排除。

| <b>E</b> |                                                                                                    |                                                                                                    |                                                       | Edit Internal Group Policy: DfltGrpPolicy                                                                                                    |
|----------|----------------------------------------------------------------------------------------------------|----------------------------------------------------------------------------------------------------|-------------------------------------------------------|----------------------------------------------------------------------------------------------------|
| Ge Se    | eneral<br>ervers<br>dvanced<br>— <mark>Split Tunneling</mark><br>— Browser Proxy<br>— AnyConnect Client<br>— IPsec(IKEv1) Client | The VPN dient makes split tunneling decision<br>DNS Names:<br>Send All DNS Lookups Through Tunnel:<br>Policy:<br>IPv6 Policy:<br>Network List:<br>Pressing this button to set up split exlusion<br>Set up Split Exclusion for Web Security.<br>Intercept DHCP Configuration Message fr | Yes Yes Yes None None n for Web Secu                  | is of a network list that can be specified below by providing the proper parameters to 'Policy No No No No Vork List Below Vork List Below Vor |
| <b>E</b> |                                                                                                    |                                                                                                    |                                                       | Edit Internal Group Policy: DfltGrpPolicy                                                                                                    |
|          | General<br>Servers<br>Advanced<br>Split Tunneling<br>Browser Proxy<br>G-AnyConnect Client<br>Desc(IKEv1) Client                  | The VPN dient makes split tunneling<br>DNS Names:<br>Send All DNS Lookups Through Tun<br>Policy:<br>IPv6 Policy:<br>Network List:                                                                                                    | g decisions or<br>nnel: O Ye<br>Exclu<br>Exclu<br>CWS | n the basis of a network list that can be specified below by providing the proper par<br>es <ul> <li>No</li> </ul> <li>ude Network List Below</li> <li>ude Network List Below</li>                                                                                                    |

Pressing this button to set up split exlusion for Web Security proxies.
Set up Split Exclusion for Web Security...

Intercept DHCP Configuration Message from Microsoft Clients

選擇「下載Web安全客戶端模組」,如下圖所示。

#### 步驟4.下載網路安全客戶端配置檔案

編輯**Anyconnect VPN組策略>要下載的客戶端配置檔案>新增**,現在選擇建立的配置檔案(如步驟 1所示)

| General                          | Keep Installer on Client System:          | ● Yes ○ No                               |                                                                                                    |
|----------------------------------|-------------------------------------------|------------------------------------------|----------------------------------------------------------------------------------------------------|
| -Advanced                        | Datagram Transport Layer Security (DTLS): | Enable O Disa                            | ble                                                                                                    |
| Split Tunneling<br>Browser Proxy | DTLS Compression:                         | Enable      Disa                         | ble                                                                                                    |
| AnyConnect Client                | SSL Compression:                          | ○ Deflate ○ LZS                          | Disable                                                                                                    |
|                                  | Ignore Don't Fragment(DF) Bit:            | <ul> <li>Enable</li> <li>Disa</li> </ul> | ble                                                                                                    |
| Dead Peer Detection              | Client Bypass Protocol:                   | ○ Enable                                 | ble                                                                                                    |
| Customization                    | FQDN of This Device:                      |                                          |                                                                                                    |
| ⊡··IPsec(IKEv1) Client           | MTU:                                      | 1406                                     |                                                                                                    |
|                                  | Keepalive Messages:                       | Disable Interval                         | Select AnyConnect Client Profiles                                                                                                    |
|                                  | Optional Client Modules to Download:      | websecurity                              | This panel is used to select existing AnyConnect profile for a group policy. To create or edit a profile, go to Remote                                                                                                    |
|                                  | Always-On VPN:                            | 🔿 Disable 💿 Use d                        | Access VPN>Network (Client) Access>AnyConnect Client Profile.                                                                                                    |
|                                  | Client Profiles to Download:              |                                          | Select a profile name and the usage will be determined automatically. The 'View Profile' button will open the profile<br>viewer (no edition) if the AnyConnect 2.5 client or later is installed and if the profile usage is determined. |
|                                  |                                           | Add Delete                               | Otherwise, it will show the profile content as XML text.                                                                                                    |
|                                  |                                           | Profile Name                             | Profile Name: demo                                                                                                    |
|                                  |                                           |                                          | Profile Usage: Web Security Service Profile                                                                                                    |
|                                  |                                           |                                          |                                                                                                    |
|                                  |                                           |                                          |                                                                                                    |
|                                  |                                           |                                          |                                                                                                    |
|                                  |                                           |                                          |                                                                                                    |
|                                  |                                           |                                          |                                                                                                    |
|                                  |                                           |                                          |                                                                                                    |
|                                  |                                           |                                          |                                                                                                    |
| <                                |                                           |                                          |                                                                                                    |
| Find:                            | Next Previous                             | 5                                        |                                                                                                    |
|                                  |                                           |                                          |                                                                                                    |
|                                  |                                           |                                          | OK Cancel Help                                                                                                    |

按一下確定並應用更改。

# 驗證

當您連線到Anyconnect VPN時,ASA將通過VPN推送Anyconnect網路安全模組,如下圖所示。

| S Cisco AnyConnect   10.106.36.30 | S Cisco AnyConnect Secure Mobility Client - □ ×                                |
|-----------------------------------|--------------------------------------------------------------------------------|
| Username: user1 Password: ******* | VPN:           Contacting 10.106.36.30.           10.106.36.30         Connect |
| OK Cancel                         | Ci Ci Ci Ci Ci Ci Ci Ci Ci Ci Ci Ci Ci C                                       |

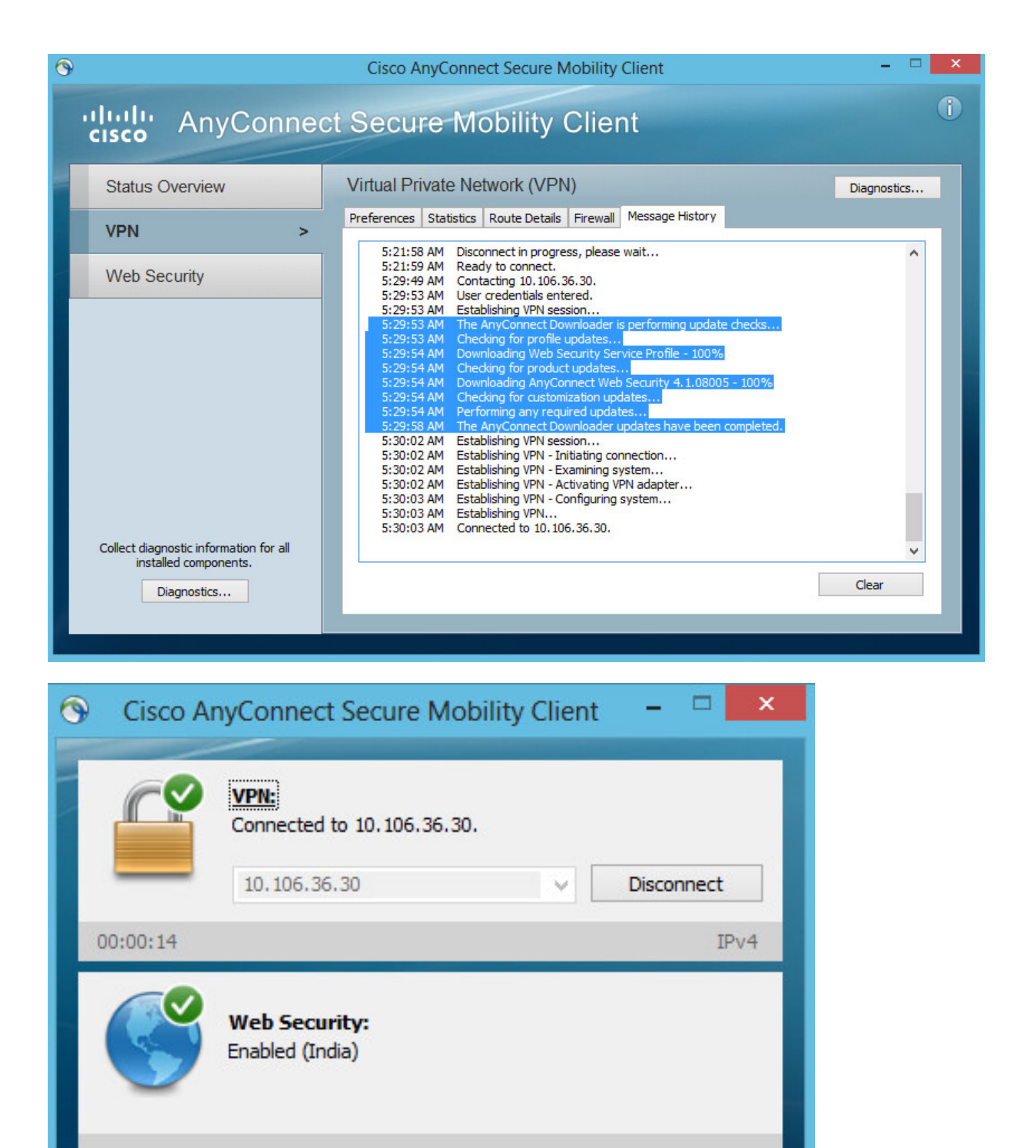

如果您已經登入,則建議先註銷,然後重新登入以啟用該功能。

# 升級/降級Anyconnect版本

Q

1

如果版本升級,部署功能保持不變。但是,降級是不可能的。因此,使用當前的4.1.x示例,可以將

CISCO

其升級到4.2版

具體步驟如下:

### 步驟1.將最新Anyconnect軟體包4.2上傳到快閃記憶體並用最新檔案替換4.1。

在Anyconnect Client Software > Replace下,然後選擇最近的映像檔案。

| File View Tools Wizards Window Help                                                                                                    |                                                                                                    | Type topic                                      |
|----------------------------------------------------------------------------------------------------|----------------------------------------------------------------------------------------------------|-------------------------------------------------|
| Home 🍇 Configuration 🔯 Monitoring 🗐 Sav                                                                                                    | Refresh Sack SForward Prover Help                                                                                                    |                                                 |
| Remote Access VPN 🗗 🖗                                                                                                    | Configuration > Remote Access VPN > Network (Client) Access > AnyConnec                                                                                                    | ct Client Software                              |
| Introduction     Introduction     AnyConnect Connection Profiles     AnyConnect Customization/Localization     AnyConnect Client Profile     AnyConnect Client Software     Dynamic Access Policies | AnyConnect Client Images<br>Cisco AnyConnect Client packages can be downloaded from the Cisco Web using the set<br>to match the user-agent of a browser to an image.<br>You can also minimize connection setup time by moving the image used by the most con<br>Add Replace Delete A | earch string 'AnyConne<br>nmonly encountered or |
| Group Policies                                                                                                    | Image                                                                                                    | Regular expression t                            |
| IPsec(IKEv1) Connection Profiles                                                                                                    | disk0:/anyconnect-win-4.1.08005-k9.pkg                                                                                                    |                                                 |
|                                                                                                    | Replace AnyConnect Client Image                                                                                                    | x                                               |
| AAA/Local Users                                                                                                    | AnyConnect Image: disk0:/anyconnect-win-4.2.01035-k9.pkg                                                                                                    | owse Flash                                      |
| Host Scan Image                                                                                                    |                                                                                                    | Upload                                          |
| Certificate Management                                                                                                    | Regular expression to match user-agent                                                                                                    | *                                               |
| Load Balancing      DHCP Server      DNS                                                                                                    | OK Cancel Help                                                                                                    |                                                 |

步驟2. 當您重新連線到Anyconnect VPN時,ASA將通過VPN推送最新的Anyconnect模組,而不更 改網路安全配置檔案。

| 🕥 Cisco A    | AnyConnect Secure Mobility Client 🗕 🗆 🛛 🛛                       |
|--------------|-----------------------------------------------------------------|
|              | VPN:<br>Exiting. Upgrade in progress.<br>10.106.36.30 ✓ Connect |
|              | Web Security:<br>Enabled (India)                                |
| <b>\$</b> () |                                                                 |

### AnyConnect Secure Mobility Client Downloader

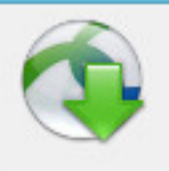

The AnyConnect Downloader is installing AnyConnect Secure Mobility Client 4.2.01035. Please wait...

**附註**:不支援降級。

# 疑難排解

本節提供的資訊可用於對組態進行疑難排解。

使用DART收集故障排除資訊:

DART是AnyConnect診斷和報告工具,可用於收集有助於排除AnyConnect安裝和連線問題的資料 。DART支援Windows 7、Windows Vista、Windows XP、Mac版本10.5和10.6以及Linux Redhat。 DART嚮導在運行AnyConnect的電腦上運行。它彙集了思科技術支援中心(TAC)分析的日誌、狀態 和診斷資訊,不需要管理員許可權。

雖然DART不依賴AnyConnect軟體的任何元件運行,但您可以從AnyConnect啟動它,它會收集 AnyConnect日誌檔案(如果該檔案可用)。目前,DART可以作為獨立安裝提供,或者管理員可以 將此應用程式作為AnyConnect動態下載基礎架構的一部分推送到客戶端PC。安裝後,終端使用者 可以通過**Start**按鈕從Cisco資料夾啟動嚮導。